## Programar examen

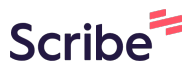

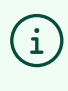

Recuerda que debes programar tu examen antes de la fecha de vencimiento del voucher. En caso que no lo puedas reagendar, tu examen se marcará como "No presentado" y tendrás que contactar al equipo de soporte

1 Ingresa a la plataforma: <u>https://certmind.org/platform/public/index.php</u>

2 Inicia sesión con tus credenciales de acceso (con correo y contraseña que configuraste al registrarte en la plataforma)

|             | web antes de que pueda comenzar su examen.        |  |
|-------------|---------------------------------------------------|--|
| per, please | Login                                             |  |
|             | Correo<br>presidente@colombia.co                  |  |
|             | Contraseña                                        |  |
| d           | ¿Olvidaste tu contraseña? Iniciar sesión Registro |  |
| SY          |                                                   |  |
|             |                                                   |  |
|             |                                                   |  |
|             | Certr                                             |  |
|             |                                                   |  |

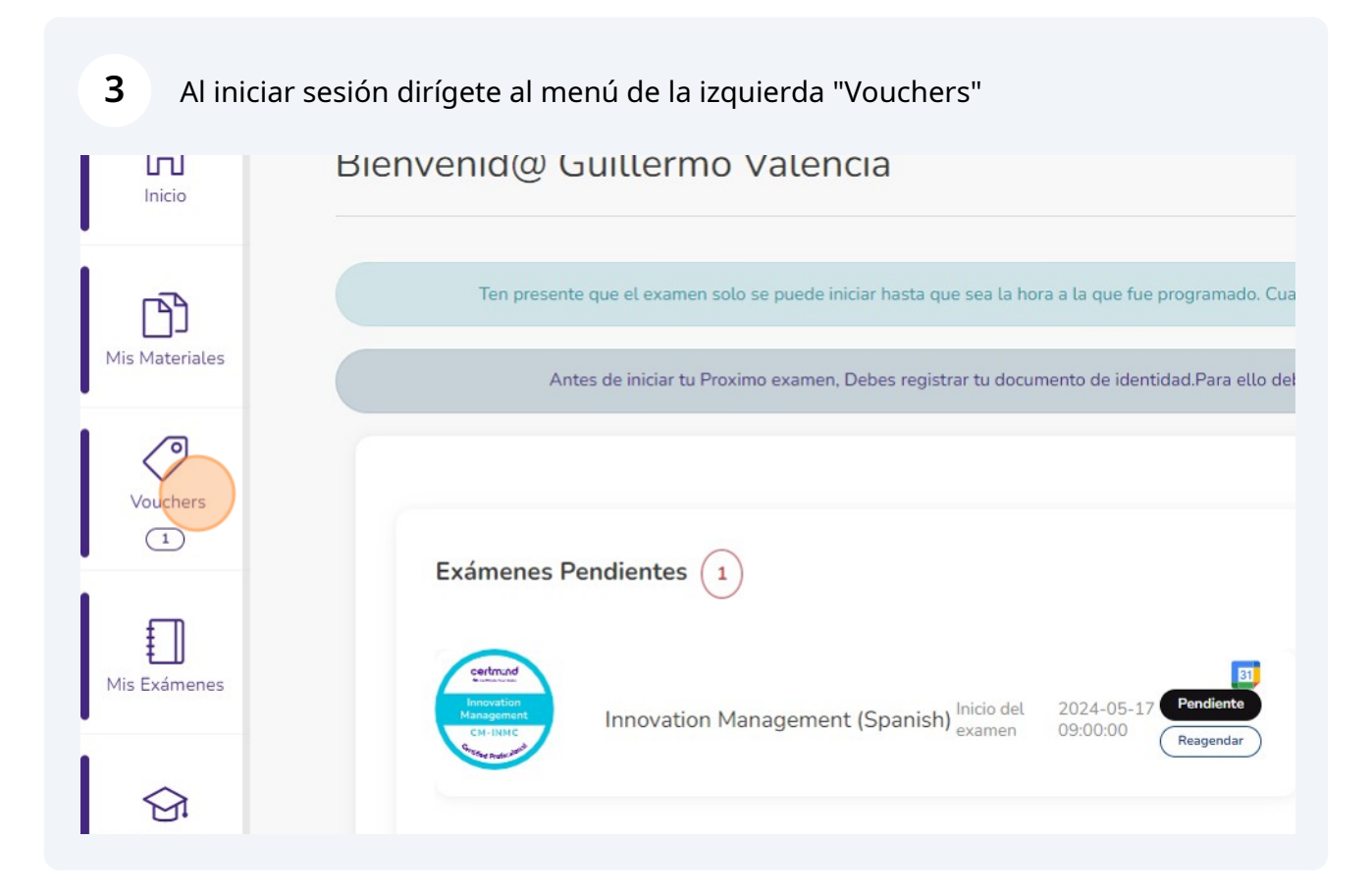

## 4 Tu voucher estará disponible en la sección de "Vouchers Activos"

| ≘≘             | certm             |
|----------------|-------------------|
| (Linicio       | Mis vouchers      |
| Mis Materiales | Buscar por Codigo |
| Vouchers       | Search            |

Verifica el nombre del examen, y en cuanto estés seguro de la fecha y hora de presentación ve al botón "Programar examen".

En esta sección también puedes verificar la fecha de vencimiento del voucher para asegurarte de programar el examen con anterioridad.

|               | Buscar                       |                       |         |                       |                 |                       |    |
|---------------|------------------------------|-----------------------|---------|-----------------------|-----------------|-----------------------|----|
|               |                              |                       |         |                       | Items Per Pa    | age 10 🗸              | 27 |
| signado Desde | î↓ Válido hasta/Fecha de uso | $\uparrow \downarrow$ | Partner | $\uparrow \downarrow$ | Acciones        | $\uparrow \downarrow$ |    |
| 024-05-07     | 2024-11-07                   |                       | Ninguno |                       | Programar exame | en                    |    |
|               | Showing 1 to 1 of 1 entries  |                       |         |                       |                 |                       |    |
|               |                              |                       |         |                       |                 |                       |    |
|               |                              |                       |         |                       |                 |                       |    |
|               |                              |                       |         |                       |                 |                       |    |
|               |                              |                       |         |                       |                 |                       |    |

Asigna la hora de presentación de tu examen (ten presente que en horario no hábil no hay atención por parte del equipo de soporte)

| ΞΞ               | Scrum Maste                                          | er (Spanish)(CM-SMC) ×                                                                                                    |
|------------------|------------------------------------------------------|----------------------------------------------------------------------------------------------------|
| Inicio           | Mis vouchers                                         | Ten precaución, una vez asignada la fecha y la hora no se pueden modificar                                                |
| Mis Materiales   | Vouchers Activos Vouchers Gratis V                   | • • • • • • • • • • • • • • • • • • •                                                                                     |
| Vouchers<br>1    | Search                                               | Atrás Guardar                                                                                                    |
| His Exámenes     | ID 11 Examen<br>9806 Scrum Master (Spanish) (CM-SMC) | 1↓         Asignado Desde         1↓         Válido hasta/Fecha de uso         1↓           2024-05-07         2024-11-07 |
| Mis Certificados |                                                      | Showing 1 to 1 of 1 entries                                                                                               |

5

6

## 7 Asigna la fecha de presentación de tu examen (ten presente que en horario no hábil no hay atención por parte del equipo de soporte)

| ·M-SMC)                                |                                | ~  | porte 🗾 | ତ୍ତ | Guillermo Leon Valencia | a Muñoz 🎧 |   |
|----------------------------------------|--------------------------------|----|---------|-----|-------------------------|-----------|---|
|                                        |                                | ~  | _       | -   |                         |           | - |
| caución, una vez asignada la fecha y l | la hora no se pueden modificar |    |         |     |                         |           |   |
| 0                                      | Seleccionar Fecha 08/05/2024   |    |         |     |                         |           | 1 |
|                                        | Atrás Guarda                   | ar |         |     |                         |           | 4 |
|                                        |                                |    |         |     | Items Per Page          | 10 ~      |   |
| Asignado Desde                         | Válido hasta/Fecha de uso      |    | Partner |     | Acciones                |           |   |
| 2024-05-07                             | 2024-11-07                     |    | Ninguno |     | Programar examen        |           |   |

| 8 Confirm                    | na la programación del exame                | en con clic e | en "Guarda | ۲"                |   |
|------------------------------|---------------------------------------------|---------------|------------|-------------------|---|
|                              |                                             | _             |            |                   |   |
| precaución, una vez asignada | a la fecha y la hora no se pueden modificar |               |            |                   |   |
|                              | Seleccionar Fecha                           |               |            |                   |   |
| 0                            | 09/05/2024                                  |               |            |                   |   |
|                              |                                             |               |            |                   |   |
|                              | Atrás                                       | Guardar       |            |                   |   |
| _                            |                                             |               |            | Items Per Page 10 | ~ |
| Asignado Desde               | î↓ Válido hasta/Fecha de uso                | î↓ Part       | mer î↓ Ace | tiones î↓         |   |
| 2024-05-07                   | 2024-11-07                                  | Ning          | guno P     | rogramar examen   |   |
|                              | Showing 1 to 1 of 1 entries                 |               |            |                   |   |
|                              |                                             |               |            |                   |   |

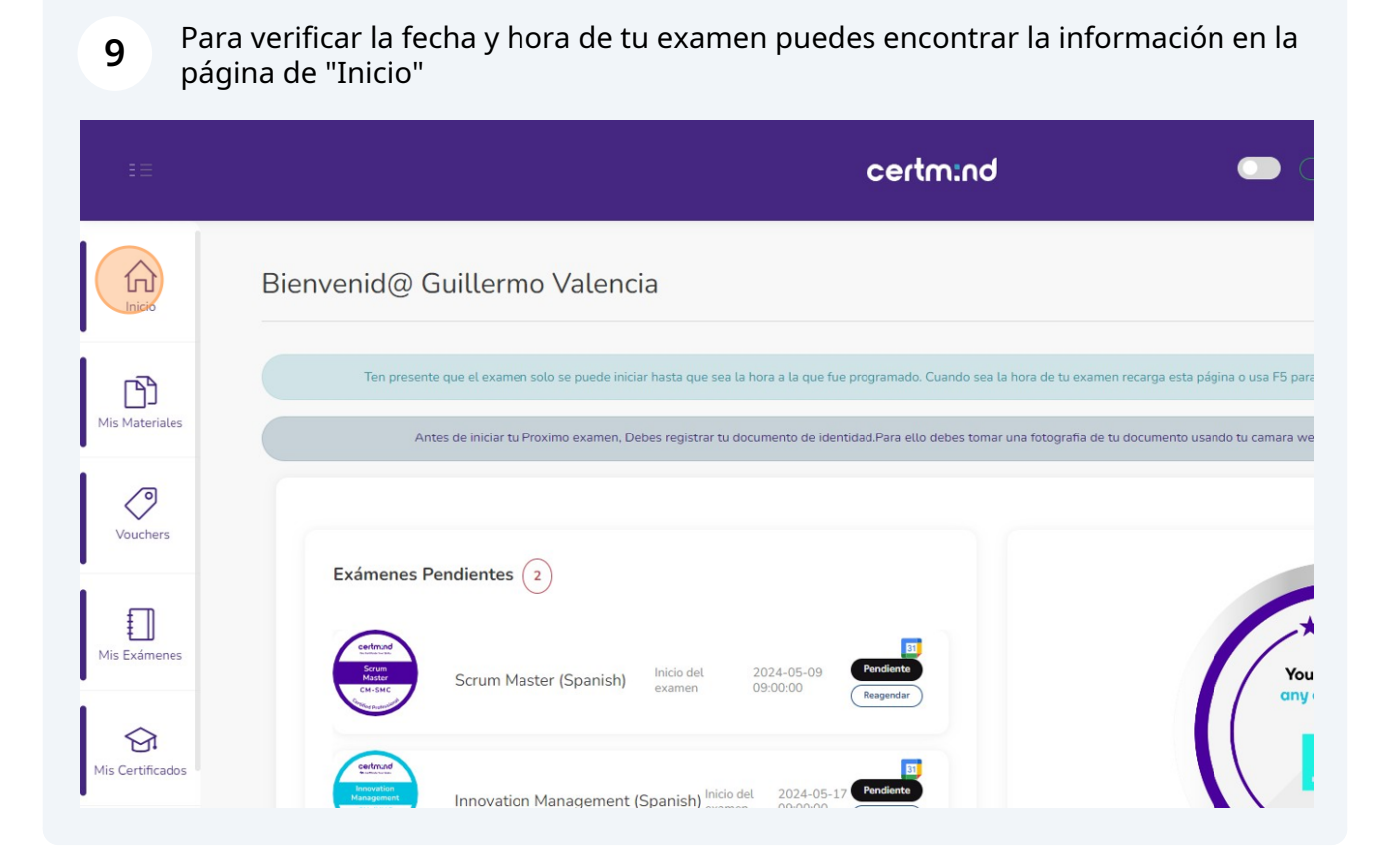